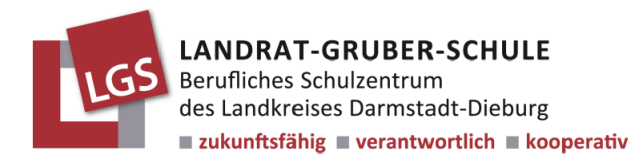

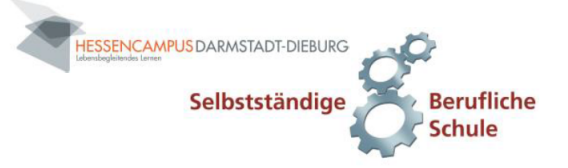

# Anleitung für die Kurswahl zur Anmeldung in der E-Phase im BG

- 1. Gehen Sie auf die Seite: https://lgsdb.kurswahl-online.de/
- 2. Geben Sie Ihre Anmeldedaten exakt wie in dem Einladungsschreiben an.

## Hinweise:

- Den Username auch mit Punkt, Leerzeichen und Bindestrich.
- Tablet oder PC sind am besten geeignet.
- Falls doch Handy, bitte im Querformat. Ansonsten ist der Button für die Datenschutz Zustimmung nicht sichtbar.
- 3. Nach Zustimmung der Datenschutzerklärung erstellen Sie sich ein neues Passwort. (Bitte nicht vergessen!)
- 4. Bei den Benachrichtigungseinstellungen hinterlegen Sie bitte eine aktuelle E-Mailadresse. Sie erhalten einen Bestätigungscode an diese Adresse.
- Wählen Sie unter dem Register Wahl
  -> Kurse wählen oder Wahl ändern.

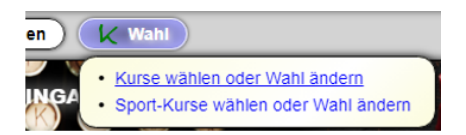

6. Wählen Sie alle relevanten Kurse.

|  | GRUNDKUP                                                                      | GRUNDKURSE           |                     |     |  |  |
|--|-------------------------------------------------------------------------------|----------------------|---------------------|-----|--|--|
|  | Es sind noch 12 Fehler in der Kurswahl vorhanden!<br>0 Wochenstunden gewählt. |                      |                     |     |  |  |
|  | Aufgabenfeld I                                                                | Aufgabenfeld II      | Aufgabenfeld III    |     |  |  |
|  | D                                                                             | PSYC ERÖK            | REWE MTTS INTE      | SPO |  |  |
|  | E                                                                             | BIPR                 | PLEP DATE TESY TEKO |     |  |  |
|  |                                                                               | G                    | М                   |     |  |  |
|  |                                                                               | POWI                 | BIO CH PH           |     |  |  |
|  | SPA                                                                           | ETH REV RKA          | Bio2 CH2 PH2        |     |  |  |
|  | Alle Eingaben werden auto                                                     | matisch gespeichert. |                     |     |  |  |

- a. LK 1 ist der Schwerpunkt bei dem Sie im BG aufgenommen wurden.
- b. Alle Kurse in **BLAU** sind wählbar, **GRÜNE** wurden gewählt, **ROTE** sind ausgeschlossen.
- c. **Wichtig!** Es gibt für die NAWI-Kurse keine Belegungsgarantie. Es wird versucht, die 1.-Wahl zu berücksichtigen.
- d. Fehlende Kurse werden unter **"Fehler**" angezeigt. Einfach drauf klicken. (Siehe folgende Abbildung.)
- e. Spanisch muss nur von denjenigen gewählt werden, die **noch keine zweite Fremdsprache** nachweisen können. Für alle anderen bleibt dieser Fehler erhalten.

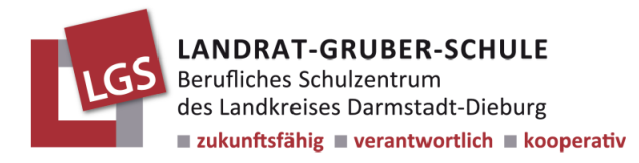

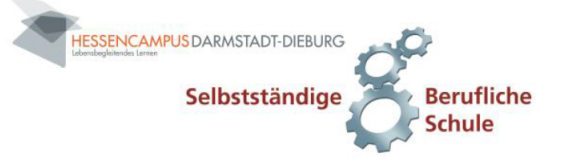

×

#### Fehler in der Kurswahl

#### Es sind noch 12 Fehler in der Kurswahl:

- Der Schwerpunkt (LK 1) muss durchgängig bis Q4 belegt werden.
- 1. Wunsch eines NAWI-Kurses (BIO, CH, PH). ACHTUNG! Keine Belegungsgarantie!
- 2. Wunsch eines NAWI-Kurses (BIO2, CH2, PH2). ACHTUNG! Keine Belegungsgarantie!
- Beide NAWI-Kurse müssen gewählt werden.
- Sport muss durchgängig bis Q4 belegt werden.
- Englisch muss durchgängig bis Q4 belegt werden.
- Religion oder Ethik muss durchgängig bis Q4 belegt werden.
- Geschichte muss durchgängig bis Q4 belegt werden.
- Politik und Wirtschaft muss durchgängig bis Q4 belegt werden.
- Deutsch muss durchgängig bis Q4 belegt werden.
- Mathematik muss durchgängig bis Q4 belegt werden.
- Spanisch muss durchgängig bis Q4 belegt werden, wenn noch keine 2. Fremdsprache nachgewiesen ist.

### Beispiel einer fertigen Kurswahl für die E-Phase:

| LEISTUNGSKURSE                         | GRUNDKURSE                                                                   |                 |                     |     |  |
|----------------------------------------|------------------------------------------------------------------------------|-----------------|---------------------|-----|--|
| LK 1: Wirtschaft insb. BWL (1 Anwahk 🗸 | Es ist noch 1 Fehler in der Kurswahl vorhanden!<br>36 Wochenstunden gewählt. |                 |                     |     |  |
|                                        | Aufgabenfeld I                                                               | Aufgabenfeld II | Aufgabenfeld III    |     |  |
|                                        | D                                                                            | PSYC ERÖK       | REWE MTTS INTE      | SPO |  |
|                                        | E                                                                            | BIPR            | PLEP DATE TESY TEKO |     |  |
|                                        |                                                                              | G               | м                   |     |  |
|                                        |                                                                              | POWI            | BIO CH PH           |     |  |
|                                        | SPA                                                                          | ETH REV RKA     | Bio2 CH2 PH2        |     |  |

Bei Fragen oder Unklarheiten wenden Sie sich bitte per E-Mail an Hr. Hering: <u>s.hering@lgs-di.de</u>